**TENNIS CLUB DE MARCK** 

# Introduction

Cette application a été développée dans le but de faciliter la réservation des créneaux horaires, elle vous permettra de réserver sur place ou chez vous. Lié à des contraintes que nous avons toujours appliquées, nous avons essayé de rendre ce logiciel simple d'utilisation.

Afin de vous faciliter sa prise en main, vous retrouverez ci-dessous une procédure d'utilisation.

Bonne utilisation.

**Geoffrey Wesse** 

## Au préalable

Il est nécessaire de savoir que 2 moyens s'offrent à vous pour réserver un créneau horaire, le premier d'entre eux est la réservation par internet. En vous rendant, sur le site officiel du club : <u>www.tc-marck.new.fr</u>, un lien intitulé : « Panneau de réservation » vous permet de réserver de chez vous. Le second est le panneau de réservation au club géré par écran tactile, toutes les fonctions seront gérées à partir de votre index, un clavier apparaîtra à l'écran si nécessaire.

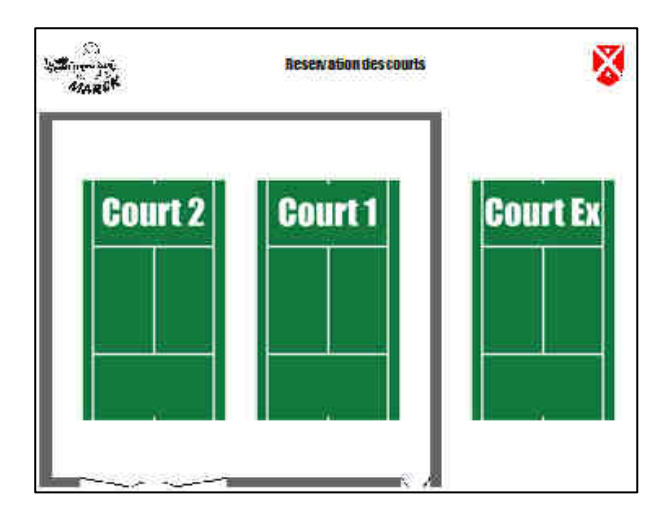

Lorsque vous arrivez sur le panneau de réservation au club ou chez vous, choisissez le terrain sur lequel vous voulez réserver, il vous permettra de visualiser la disponibilité de tel ou tel terrain.

| 1 | Se connecter   |             |              | Co<br>Iu lundi 03 su d | urt n°1<br>liceache 09 | Aout 2009      | 💊 Accueil    |                 |  |
|---|----------------|-------------|--------------|------------------------|------------------------|----------------|--------------|-----------------|--|
|   | Jour<br>Heure  | Land)<br>02 | Mardil<br>04 | Meroredi<br>OE         | Jeadi<br>De            | Vendredt<br>67 | Samed)<br>25 | Dimensio<br>Oil |  |
|   | 00800<br>00800 |             |              |                        |                        |                | 1            |                 |  |
|   | 09100<br>10300 |             |              |                        |                        |                |              |                 |  |
|   | 10800<br>11800 |             |              |                        |                        |                |              |                 |  |
| 1 | 11800<br>12800 |             |              |                        |                        |                |              |                 |  |
| - | 12100          |             |              |                        |                        |                |              |                 |  |
|   | 12000          |             |              |                        |                        |                |              |                 |  |
|   | 14600<br>15100 |             |              |                        |                        | 3              |              | 2 C             |  |
|   | 16800<br>16800 |             |              |                        |                        |                |              |                 |  |
|   | 16100<br>17500 |             |              |                        |                        |                |              |                 |  |
| 1 | 17800<br>15800 |             |              |                        | -                      |                |              |                 |  |
| Ī | 15100<br>18100 |             |              |                        |                        |                |              |                 |  |
|   | 19800<br>20800 |             |              |                        |                        |                |              |                 |  |
|   | 20808<br>21800 |             |              |                        |                        |                |              |                 |  |
|   | 21800          | 1           |              |                        |                        |                |              |                 |  |

Après avoir vu que le créneau que vous souhaitez réserver est libre, cliquer sur le bouton intitulé : « Se connecter » (encadré en bleu sur la photo à gauche).

A savoir : Si le créneau sur le terrain n°1 n'est pas disponible, libre à vous de cliquer sur les différents courts (encadré en rouge sur la photo de gauche)

| MARCH | Reservation des courts                                                                                                    | 8 |
|-------|----------------------------------------------------------------------------------------------------|---|
|       | Veuillez saisir votre numéro de licence<br>et<br>votre matricule T.C.M puis cliquer sur Connexion<br>Numéro de<br>licence |   |
|       | Connexion                                                                                                    |   |
|       | Retour à l'accueil                                                                                                    |   |

Vous êtes sur le point de vous connecter, il ne reste plus qu'à saisir votre numéro de licence et votre matricule T.C.M. Lorsque vous cliquez à l'intérieur des cases, un clavier tactile apparaît à l'écran, à l'aide de votre index, saisissez les deux valeurs.

Une fois les deux valeurs saisies, cliqué sur le bouton « Connexion »

Matricule : mot de passe fourni par le comité lors de votre inscription / réinscription).

| Se  | maine n <sup>e</sup> | 32          |              | Tennis Ch          | ib de Ma      | irck           | Ba           | njour Geoffrey |
|-----|----------------------|-------------|--------------|--------------------|---------------|----------------|--------------|----------------|
| urt | b Dec                | connexio    | n            | Co                 | urt n°l       |                | 🍐 Mes        | Reserv's       |
|     |                      |             | D            | tu tundi 03 au din | nanche 09 Aoi | it 2009        |              |                |
|     | Jour<br>Heure        | Lundi<br>63 | Mardi:<br>04 | Mercredi<br>05     | Jeudi<br>06   | Vendredi<br>07 | Samedi<br>08 | Dimanche<br>99 |
|     | 15h00<br>19h00       |             |              |                    |               |                |              |                |
|     | 19h00<br>10h00       |             |              |                    |               |                |              |                |
|     | 10h00<br>11h00       |             | -            |                    | 5             |                |              |                |
| rt  | 11h00<br>12h00       |             |              |                    |               |                |              |                |
|     | 12500<br>13500       |             | C            |                    |               |                |              |                |
|     | 13h00<br>14h00       |             |              |                    |               |                |              |                |
|     | 14h00<br>15h00       |             |              |                    |               |                |              |                |
|     | 15h00<br>16h00       |             |              |                    |               |                |              |                |
| - 1 | 15h00<br>17h00       |             |              |                    |               |                |              |                |
| irt | 17h00<br>18h00       |             |              |                    |               |                |              |                |
|     | 18h00<br>19h00       |             |              |                    |               |                |              |                |
|     | 19h00<br>20h00       |             |              |                    |               |                |              |                |
|     | 20h00<br>21h00       |             |              |                    |               |                |              |                |
|     | 21600<br>22600       |             |              |                    |               |                |              |                |

Ca y est, vous êtes connecté. Pour en être sur, vérifier en haut à droite de la page affichée qu'un bonjour suivi de votre prénom est affiché (encadré en bleu sur la photo à gauche).

Il ne vous reste plus qu'à choisir un créneau horaire sachant que le logiciel vous interdira votre réservation si celle-ci fait partie des contraintes du club qui je le rappelle sont :

- Impossibilité de réserver plus de 48h à l'avance.
- Impossibilité de réserver 1h tous les jours
- Impossibilité de réserver plus d'une heure par jour

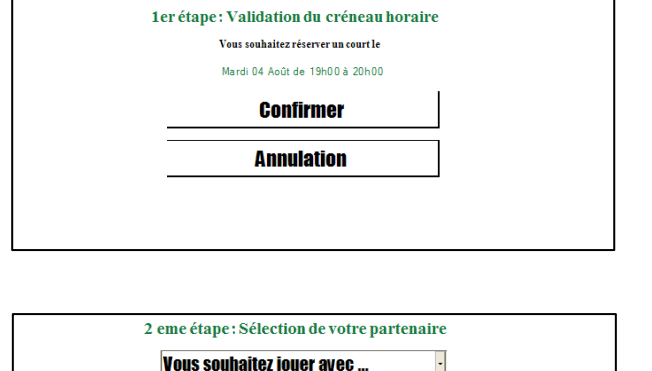

Annulation

Votre créneau saisi, apparaîtra alors à l'écran, une page vous récapitulant le jour et l'heure auxquels vous avez réservé. **Confirmer** si c'est correct, **Annulation** pour revenir en arrière.

Après avoir confirmé, il sera nécessaire de sélectionner votre adversaire. En cliquant sur la case « Vous souhaitez.... », Sélectionner votre adversaire à savoir : invité ou licencié

#### Votre sélection est : « un invité »

|            | Vous souhaitez jouer avec •                                            |
|------------|------------------------------------------------------------------------|
|            | A l'heure actuelle il vous reste 2 invitations.                        |
| près accep | tation de celle-ci, il vous sera encore possible de jouer avec 1 invit |
|            | Confirmer                                                              |
|            | Annulation                                                             |

Si vous sélectionnez, « un invité », le logiciel vous indique qu'une invitation a été décomptée de votre compte.

2 possibilités s'offrent à vous : Confirmer, pour finaliser votre réservation ou Annulation pour revenir en arrière.

#### Votre sélection est : « un licencié »

|           | V              | ous souhai | itez jouer | avec                     |                              |
|-----------|----------------|------------|------------|--------------------------|------------------------------|
| Nom       | Prénom         | Classement | Licence    |                          | Vous recherchez:             |
| Ducloy    | Florian        | NC         | 3439913G   | <b>Selectionner</b>      | N'affichez que .             |
| Bacquet   | Erie           | NC         |            | <b>Selectionner</b>      | dont le nom<br>commence par: |
| Bayaert   | Mathilde       | нс         | \$237641F  | <b>Selectionner</b>      | Votre recherch               |
| Beaugrand | Maxime         | NC         | 4762609Y   | ( <b>b</b> Selectionner) | ?Rechercher                  |
| Beauvois  | Marie Claudine | NC         | 0221695X   | <b>Selectionner</b>      | _                            |
| ł         | 1              |            |            |                          | $\mathbf{\Phi}$              |
|           | -              |            | Annulo     | tion                     |                              |

Si vous sélectionnez, « un licencié », le logiciel vous liste l'ensemble des licenciés du club.

Utilisez les flèches pour retrouver celui avec lequel vous désirez jouer. La recherche de cette manière est difficile ?

Saisissez le nom de famille (ou les premières lettres) dans le champ intitulé « Votre recherche » puis cliquer sur le bouton « Rechercher ». Le logiciel vous listera uniquement les licenciés dont les noms commencent par ce que vous avez saisis dans votre recherche.

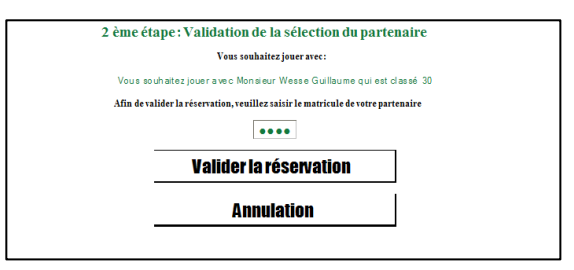

Le logiciel vous rappellera le licencié sélectionné, il ne vous reste plus qu'à saisir le matricule de votre partenaire.

Note : Lorsque vous souhaitez jouer avec votre partenaire, vous êtes censés prendre contact avec pour convenir d'un créneau adéquat, profitez en pour lui demander son matricule.

Le matricule est le seul moyen antifraude auquel nous avons pensé, il évitera à des licenciés d'utiliser le compte d'un autre licencié à leur insu.

Une dernière fenêtre vous indiquera, que votre réservation a bien été prise en compte et vous renverra automatiquement à la page d'accueil.

Félicitation à vous

# Ce qu'il faut savoir

Le Tennis Club de Marck vous informe que votre réservation a bien été prise en compte et vous remercie

A bientôt.

Grâce à ce logiciel, les licenciés qui ont réservés un créneau mais qui ne sont pas venus valider leur réservation seront sanctionnés (au bout de 3 réservations validées).

### O Valider sa réservation

La réservation ne peut être validée qu'au club house, votre réservation est validable 1h avant l'heure de la dite réservation et jusqu'à 1h après celle-ci. Passé ce délai, votre réservation n'est plus validable et au bout de 3 « non validation », votre compte est mis en prison ce qui vous empêchera de réserver un créneau pendant 1 semaine.

|          | Semaine n      | 32          | T                                 | ennis Ch        | ib de Ma     | irck           | Bo           | njour Geoffrey |
|----------|----------------|-------------|-----------------------------------|-----------------|--------------|----------------|--------------|----------------|
| Court    | 💊 Dec          | connexio    | m                                 | Co              | urt n°l      |                | 🍐 Mes        | Reserv's       |
|          |                |             | Du                                | lundi 03 au din | anche 09 Aoi | ut 2009        |              |                |
|          | Jour<br>Heure  | Lundi<br>93 | Mardi<br>84                       | Mercredi<br>05  | Jeudi<br>06  | Vendredi<br>Ø7 | Samedi<br>08 | Dimanche<br>03 |
|          | 06h00<br>09h00 |             |                                   |                 |              |                |              |                |
| 1        | 09500<br>10500 |             |                                   |                 |              |                |              |                |
| <b>.</b> | 10500<br>11500 |             |                                   |                 |              |                |              |                |
| ourt     | 11h00<br>12h00 |             |                                   |                 |              |                |              |                |
| T        | 12500<br>13500 |             |                                   |                 |              |                |              |                |
|          | 13h00<br>14h00 |             |                                   |                 |              |                |              |                |
|          | 14h00<br>15h00 |             |                                   |                 |              |                |              |                |
| 2        | 15h00<br>16h00 |             |                                   |                 | c.           |                |              |                |
|          | 16h00<br>17h00 |             |                                   |                 |              |                |              |                |
| ourt     | 17500<br>18500 |             |                                   |                 |              |                |              |                |
|          | 18h00<br>19h00 |             |                                   |                 |              |                |              |                |
|          | 19h00<br>20h00 |             | Wesse Geoffrey<br>Wesse Galifzame |                 |              |                |              |                |
|          | 20h00<br>21h00 |             |                                   |                 |              |                |              |                |
| EX.      | 21h00<br>22h00 |             |                                   |                 |              |                |              |                |

Une fois connecté sous votre compte, cliquer sur le bouton en haut à droite intitulé « Mes reserv's »

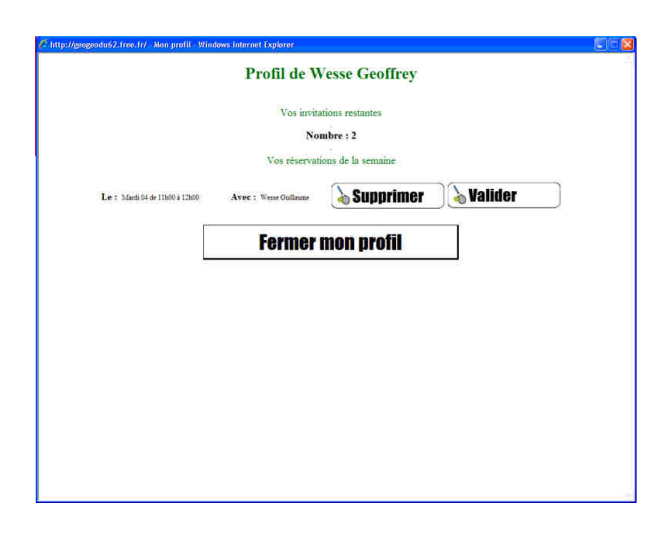

Apparaît à l'écran, la réservation précédemment réalisée, il ne vous restera plus qu'à appuyer sur le bouton « Valider » pour confirmer celle-ci.

| C http://gaogeadu/2.free.fr/ - Kon profil - Windows Internet Explorer |  |  |  |  |  |  |  |  |  |
|-----------------------------------------------------------------------|--|--|--|--|--|--|--|--|--|
| Profil de Wesse Geoffrey                                              |  |  |  |  |  |  |  |  |  |
| Vos invitations restantes                                             |  |  |  |  |  |  |  |  |  |
| Nombre : 2<br>Vos reservations de la semaine                          |  |  |  |  |  |  |  |  |  |
| Le : Mar 64 4 11004 12000 Avec : Winn Guillans Supprimer Validée      |  |  |  |  |  |  |  |  |  |
| Fermer mon profil                                                     |  |  |  |  |  |  |  |  |  |
|                                                                       |  |  |  |  |  |  |  |  |  |
|                                                                       |  |  |  |  |  |  |  |  |  |
|                                                                       |  |  |  |  |  |  |  |  |  |
|                                                                       |  |  |  |  |  |  |  |  |  |
|                                                                       |  |  |  |  |  |  |  |  |  |

Le mot « Valider » passe en vert ce qui vous confirme que celle-ci a bien été validée.

Cliquez enfin sur le bouton « Fermer mon profil » pour mettre fermer cette fenêtre et fermer votre session.

### O Supprimer sa réservation

Les réservations peuvent être aussi supprimées, pour cela vous avez la possibilité de les supprimer de chez vous en passant par le site officiel du tennis club de Marck ou de les supprimer directement sur place, pour cela rien de plus simple.

|      | Semaine nª     | 32          | T                                 | ennis Ch               | ıb de Ma      | nrck           | Be           | njour Geoffrey |
|------|----------------|-------------|-----------------------------------|------------------------|---------------|----------------|--------------|----------------|
| burt | 🍐 Dec          | connexi     | ON                                | Court nº1 💊 Mes Reserv |               |                |              |                |
|      | <u>.</u>       |             | Du                                | lundi 03 gu din        | nanche 09 Aoù | it 2009        |              |                |
|      | Jour<br>Heure  | Lundi<br>03 | Mardi<br>04                       | Mercredi<br>05         | Jeudi<br>06   | Vendredi<br>07 | Samedi<br>68 | Dimanche<br>09 |
|      | 05h00<br>05h00 |             |                                   |                        |               |                |              |                |
|      | 09h00<br>10h00 |             |                                   |                        |               |                |              |                |
|      | 10500<br>11500 |             |                                   |                        |               |                |              |                |
| rt   | 11h00<br>12h00 |             | Wesse Geoffrey<br>Wesse Guillrome |                        | 8             |                |              |                |
|      | 12h00<br>13h00 |             |                                   |                        |               |                |              |                |
|      | 13h00<br>14h00 |             |                                   |                        |               |                |              |                |
|      | 14h00<br>15h00 |             |                                   |                        |               |                |              |                |
|      | 15h00<br>15h00 |             |                                   |                        |               |                |              |                |
|      | 16h00<br>17h00 |             |                                   |                        |               |                |              |                |
| irt  | 17h00<br>18h00 |             |                                   |                        |               |                |              |                |
|      | 18h00<br>19h00 |             |                                   |                        |               |                |              |                |
|      | 19h00<br>20h00 |             |                                   |                        |               |                |              |                |
|      | 20h00<br>21h00 |             |                                   |                        |               |                |              |                |
| ٤.   | 21h00<br>22h00 |             |                                   |                        |               |                |              |                |

Une fois connecté sous votre compte, cliquer sur le bouton en haut à droite intitulé « Mes reserv's »

| Chttp://geogeodu62.free.fr/ - Mon profit - Win | dows Internet Explorer |                   |   | E 16 🛛 |
|------------------------------------------------|------------------------|-------------------|---|--------|
|                                                | Profil de W            | esse Geoffrey     |   |        |
|                                                | Vos invita             | tions restantes   |   |        |
|                                                | No                     | nbre : 2          |   |        |
|                                                | Vos réservati          | ons de la semaine |   |        |
| Le : Manti 04 de 11600 à 12600                 | Avec : Wesse Guillaune | 💊 Valider 📃       |   |        |
|                                                | Fermer                 | mon profil        |   |        |
| -                                              |                        |                   | _ |        |
|                                                |                        |                   |   |        |
|                                                |                        |                   |   |        |
|                                                |                        |                   |   |        |
|                                                |                        |                   |   |        |
|                                                |                        |                   |   |        |
|                                                |                        |                   |   |        |

Votre profil s'ouvre, il ne vous reste plus qu'à cliquer sur le bouton « supprimer » en face de la réservation que vous voulez annuler pour la voir disparaître.

Fermez votre profil, vous pouvez à nouveau réserver un créneau horaire ou fermer votre session.

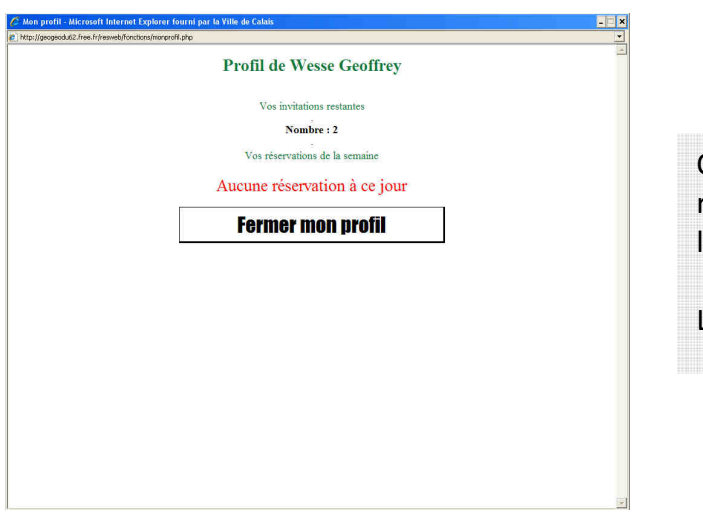

On vous indique que nous n'avons réservé aucun créneau à ce jour et lorsque vous fermerez votre profil.

La réservation annulée aura disparu.

|       | Semaine n      | 932         |             | Tennis Cl          | ab de Ma      | Bo             | njour Geoffrey |                |   |
|-------|----------------|-------------|-------------|--------------------|---------------|----------------|----------------|----------------|---|
| Court | 🔈 Der          | connexic    | n           | Ce                 | urt n°l       |                | 💊 Mes          | Reserv's       | 5 |
|       |                |             | D           | hu hundi 03 au dir | nanche 09 Aoi | it 2009        |                |                | - |
|       | Jour<br>Heure  | Lundi<br>63 | Mardi<br>04 | Mercredi<br>05     | Jeudi<br>06   | Vendredi<br>07 | Samedi<br>08   | Dimanche<br>09 | ÷ |
|       | 05h00<br>09h00 |             |             |                    |               |                |                |                |   |
|       | 05h00<br>10h00 |             | <           |                    |               |                |                | 6              | A |
|       | 10h00<br>11h00 |             |             |                    |               |                |                |                |   |
| Court | 11b00<br>12b00 |             |             |                    |               |                |                |                | P |
|       | 12500<br>13500 |             |             |                    |               |                |                |                | = |
|       | 13h00<br>14h00 |             | _           |                    |               |                |                |                | 5 |
|       | 14600<br>15600 |             | 2           |                    |               |                |                |                | ũ |
| 2     | 15600<br>16600 |             | ч <u>.</u>  |                    |               |                |                |                |   |
|       | 16h00<br>17h00 |             |             |                    |               |                |                | 1              | V |
| Court | 17h00<br>18h00 |             |             |                    |               |                |                |                | A |
|       | 18500<br>19500 |             | -           |                    |               |                |                |                | N |
|       | 19h00<br>20h00 |             |             |                    |               |                |                |                | T |
| Ev    | 20h00<br>21h00 |             | 2           |                    |               |                |                |                | E |
| EX.   | 21h00<br>22h00 |             |             |                    |               |                |                |                |   |

Comme ceci !

### Informations concernant ce logiciel

Si vous rencontrez un problème ou avez des remarques à apporter, n'hésitez pas a envoyer un mail sur : <u>tennisclubdemarck@hotmail.fr</u>, de parcourir le forum de discussion du site internet ou d'en parler à un membre du comité

### Crédits

*Logiciel développé par :* Geoffrey Wesse

Solution matérielle et développement du clavier tactile par : Sébastien Wesse

Aide à l'amélioration de l'ergonomie du logiciel et débogage : Pamela Willeman, Dominique Wellem, Sébastien Wesse, Geoffrey Wesse, Guillaume Wesse, Sylvain Wesse